1/8

## **Table of Contents**

| Geokätköjen kirjaaminen | 2 |
|-------------------------|---|
| Yläosan valikko         | 2 |
| Kirjausnäkymä           | 3 |
| Lokityypit              | 3 |
| Kirjauspäivä            | 4 |
| Ilmoita ongelmasta      | 4 |
| GCVote-arviointi        | 4 |
| Suosikkipiste           | 5 |
| Twitter                 | 5 |
| Kuvat                   | 5 |
| Pikalisäyskuvakkeet     | 5 |
| Kuvien muokkaus         | 6 |
| Tavaraluettelo          | 7 |

Jos päätät kirjata kätköllä käyntisi, seuraava näyttö tulee näkyville.

| ← 👌 With Silver Be               | <b>&gt; ⊕</b> : | 🗧 讫 With Silve           | Attach Image            |
|----------------------------------|-----------------|--------------------------|-------------------------|
| FOUND IT 👻                       | TODAY           | FOUND IT 👻               | Smilies •               |
| C Log Text                       |                 | C Log Text               | Save offline            |
| This is my personal log text.    |                 | This is my personal      | Sort Trackable →        |
|                                  |                 |                          | Repeat last log         |
|                                  | 29/4000         |                          | Clear                   |
| Report Problem:                  | No Problem 🔻    | Report Problem:          | No Problem 🔻            |
| Add this cache to favorites (4 r | remaining)      | Add this cache to favore | vorites (4 remaining)   |
| Post this find to Twitter        |                 | Post this find to Twit   | ter                     |
| — Images                         |                 | -Images                  |                         |
|                                  |                 |                          |                         |
| My log image                     |                 | My log in                | nage                    |
| scaled                           | <b>=</b> =      | scaled                   |                         |
| ~24.0 KB                         |                 | ~24.0 KB                 | px 🔳 💻                  |
| My description                   |                 | My descrip               | otion                   |
| _ Inventery                      |                 | Inventory                |                         |
| inventory                        |                 |                          |                         |
| NAVK73 Mein Kilometerzähler      | Do Nothing ▼    | 🚊 NAVK73 Mein Kilom      | eterzähler Do Nothing ▼ |

# Yläosan valikko

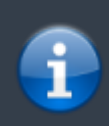

Kuvakkeet yläpalkissa ja sisältö kolmen pisteen menun takana jaetaan dynaamisesti laitteesi näytön resoluution ja näytön suunnan mukaisesti. Joten on mahdollista, että näytettyjen kuvakkeiden sekä menun takaa löytyvien valintojen määrä vaihtelee. Kun valikon valinta on näytetty kuvakkeena, voit painaa sitä pitkään nähdäksesi sen toiminnon nimen.

| Kuvake | Toiminto | Selite                                                                                       |
|--------|----------|----------------------------------------------------------------------------------------------|
| ×      | Lähetä   | Tästä painikkeesta voit lähettää kirjauksesi palvelimelle, kun olet saanut sen<br>valmiiksi. |
| ×      | Lisää    | Lisää kirjaukseen joko mallineen tai allekirjoituksen.                                       |

| Kuvake | Toiminto              | Selite                                                                                                    |
|--------|-----------------------|----------------------------------------------------------------------------------------------------|
| ×      | Kolmen pisteen menu   | Napauttamalla tästä tulee esille valikko, joka sisältää toiminnot, jotka eivät ole<br>sopinut laitteesi yläpalkkiin, ja on siirretty tähän listaan. Kaikki toiminnot tässä<br>menulistassa esitellään tässä taulukossa. |
| ×      | Liitä kuva            | Voit tästä lisätä olemassa olevan kuvan, tai avata kameran, jolla otettu kuva<br>lisätään kirjaukseen.                                                                                                    |
|        | Hymiöt                | Avaa listan hymiöistä, joita voit lisätä kirjaukseen.                                                                                                    |
|        | Offline-tallennus     | Tallentaa kirjauksen offline-tilassa sen sijaan, että se lähetetään palvelimelle.                                                                                                    |
|        | Järjestä reissaajat   | Voit vaihtaa hallussa olevien reissaajien järjestystä joko matkaajan nimen tai<br>matkaajan seurantakoodin mukaan.                                                                                                    |
|        | Toista edellinen loki | Toistaa edelliseen kätköösi kirjaaman lokin kyseisen kätkön kirjauksen tekstikenttään.                                                                                                    |
|        | Tvhiennä              | Poistaa logikiriauksen ja nollaa kirjausnäytön.                                                                                                    |

# Kirjausnäkymä

### Lokityypit

|                    | FOUND IT -                                                                                                    |
|--------------------|----------------------------------------------------------------------------------------------------|
| Lokityyppi         | Selite                                                                                                    |
| Löytyi             | Olet löytänyt kätkön.<br>Tämä on oletuslokityyppi, kun kirjausnäyttö avataan.<br>Tämä lokityyppi ei ole enää saatavilla, jos olet jo kirjannut löytökirjauksen kätkölle.                                                   |
| Osallistui         | Tämä lokityyppi on saatavilla vain tapahtumakätköille. Käytetään tapahtumakätköissä<br>Löytyi-kirjauksen sijaan.                                                                                                    |
| Webcam-kuva otettu | Tämä lokityyppi on saatavilla vain webcam-kätköille. Käytetään webcam-kätköissä<br>Löytyi-kirjauksen sijaan.                                                                                                    |
| Osallistuu         | Tämä lokityyppi on saatavilla vain tapahtumakätköille. Ilmoittaa omistajalle aikeestasi<br>osallistua tapahtumaan.                                                                                                    |
| Ei löytynyt        | Et löytänyt kätköä.                                                                                                    |
| Jätä huomio        | Kirjoita kommentti/muistiinpano kätkölle.                                                                                                    |
| Tarvitsee huoltoa  | Valitse tämä lokityyppi jos kätkö tarvitsee mielestäsi huoltoa.<br>Tämä lokityyppi ei ole enää saatavilla geocaching.comissa ja joissakin<br>opencaching-sivustoissa, vaan se on korvattu Ilmoita ongelmasta -toiminnolla. |
| Needs Archived     | Valitse tämä lokityyppi jos kätkö tulisi mielestäsi arkistoida.<br>Tämä lokityyppi ei ole enää saatavilla geocaching.comissa ja joissakin<br>opencaching-sivustoissa, vaan se on korvattu Ilmoita ongelmasta -toiminnolla. |
| Huolto suoritettu  | Tämä lokityyppi on saatavilla vain, jos olet kätkön omistaja. Kirjaa kätkön huollon.                                                                                                    |
| Ei käytössä        | Tämä lokityyppi on saatavilla vain, jos olet kätkön omistaja. Hyllyttää kätkön.                                                                                                    |
| Käytössä           | Tämä lokityyppi on saatavilla vain, jos olet kätkön omistaja. Aktivoi kätkön käyttöön.                                                                                                    |
| Arkistoitu         | Tämä lokityyppi on saatavilla vain, jos olet kätkön omistaja. Arkistoi kätkön.                                                                                                    |

3/8

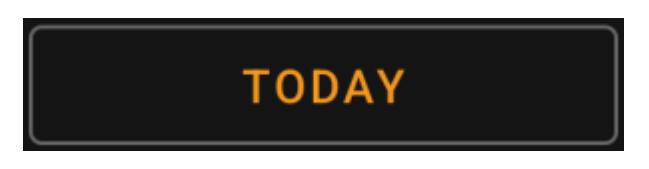

Oletuksena c:geo käyttää nykyistä päivää kirjauksessa ja näyttää Tänään tässä kentässä. Voit kuitenkin napauttaa kenttää avataksesi kalenterityökalun ja valita toisen kirjauspäivän.

### Ilmoita ongelmasta

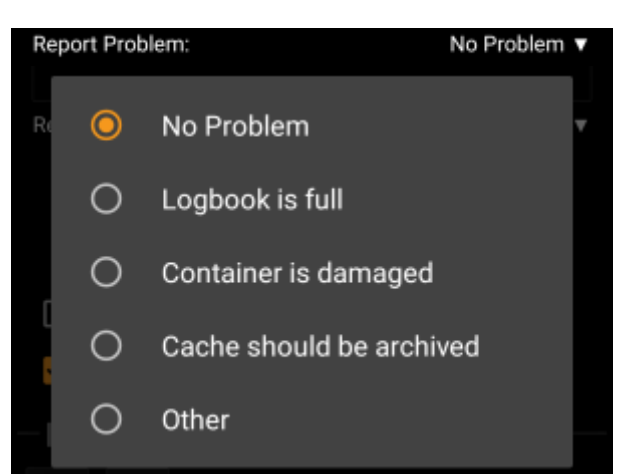

Geocaching.com sekä joidenkin opencaching-sivustojen kätköjen kohdalla voit ilmoittaa, että kätkössä on ongelma, lähetettäessä "Löytyi" tai "Ei löytynyt" -kirjausta.

Napauta kenttää avataksesi valikon, joka sisältää seuraavat ongelmaraportit (riippuen kätköilysivustosta, kätkötyypistä, kätkön tilasta ja lokityypistä):

| Valinta                     | Selite                                                                                               |  |  |
|-----------------------------|----------------------------------------------------------------------------------------------------|--|--|
| Ei ongelmaa                 | Ongelmaraporttia ei liitetä kirjaukseesi.<br>Oletusvalinta.                                          |  |  |
| Loki on täynnä              | llmoittaa omistajalle, että kätkön lokikirja on täynnä.                                              |  |  |
| Kätkö saattaa olla kadonnut | Ilmoistaa omistajalle, että kätkö voi olla kadonnut.<br>Ei voida käyttää "Löytyi"-kirjauksen kanssa. |  |  |
| Kätkö on vahingoittunut     | llmoittaa omistajalle, että kätkössä on jotain vialla.                                               |  |  |
| Kätkö pitäisi arkistoida    | Ilmoittaa kätkötarkistajille/moderaattoreille, että kätkö tulisi arkistoida.                         |  |  |
| Muu                         | Jokin muu ongelma, joka tulisi selittää lokikirjauksessa.                                            |  |  |

### GCVote-arviointi

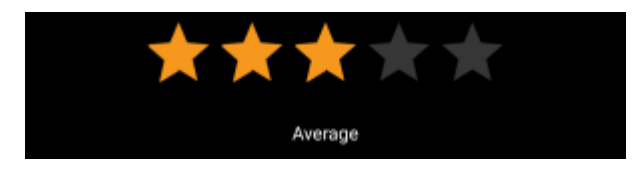

Tämä osio näytetään vain, jos olet aktivoinut ja kirjautunut GCVoteen asetuksissa. Voit sitten käyttää tätä

Arviointi lähetetään, kun lähetät lokikirjauksen.

### Suosikkipiste

### Add this cache to favorites (1 remaining)

Tämä kenttä on näkyvillä vain, jos olet geocaching.com:in premium-jäsen. Tämä valinta antaa suosikkipisteen kätkölle. Sulkeissa oleva arvo on käyttäjätililläsi saatavilla olevien suosikkipisteiden määrä.

#### Twitter

Post this find to Twitter

Jos olet yhdistänyt c:geon Twitteriin asetuksissa, tämä kenttä näytetään. Jos valitset tämän valinnan, niin c:geo lähettää twiittauksen logikirjauksen lähetyksen yhteydessä.

### Kuvat

#### Pikalisäyskuvakkeet

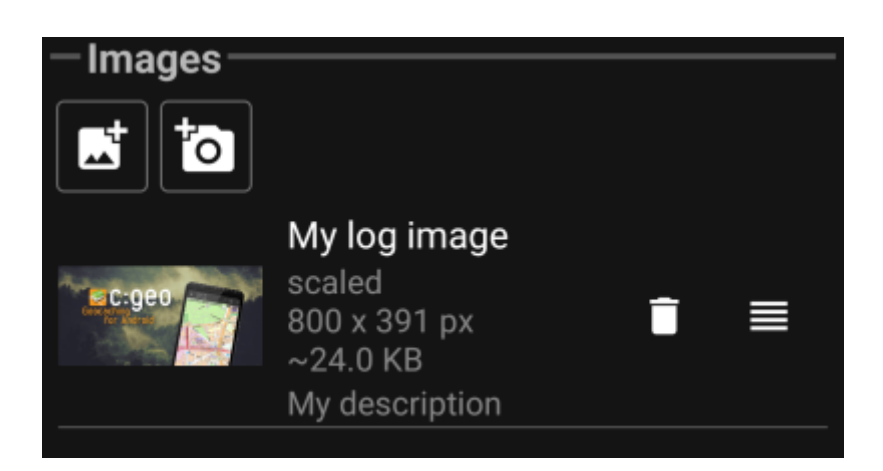

Napauttamalla tämän osion kuvakkeita voit lisätä nopeasti kuvia lokikirjaukseesi nopeasti.

- 🗷 avaa tiedoston valitsimen, jotta voit valita olemassa olevan kuvan laitteestasi
- 본 avaa kameran laitteessasi, jotta voit ottaa kuvan

Vaihtoehtoisesti voit käyttää otsikkopalkin valikon toimintoa Liitä kuva lisätäksesi kuvan käyttäen edistynyttä valikkoa, jossa voit myös lisätä kuvatekstin, kuvauksen ja valita kuvan skaalauksen kuvan lisäyksen yhteydessä (katso seuraava kappale).

Kuvan lisäyksen jälkeen näytetään kuvat-osiossa esikatselukuva. Voit käyttää 🗵 poistaaksesi liitetyn kuvan ja -

jos kirjaukseen on liitetty useampi kuva - käyttää pudottamalla niitä.

vaihtaaksesi kuvien järjestystä vetämällä ja

6/8

Muokataksesi kuvan tietoja, klikkaa niitä avataksesi yksityiskohtanäkymän, jossa voit muokata kuvatekstiä, kuvausta ja skaalausta (katso seuraava kappale).

#### Kuvien muokkaus

Yläpalkin valikon kautta löytyvä Liitä kuva avaa uuden näytön, jossa voit liittää kuvan kirjaukseesi. Voit avata tämän näkymän myös napauttamalla jo liitettyjä kuvia napauttamalla niiden esikatselukuvaa kirjausnäytössä.

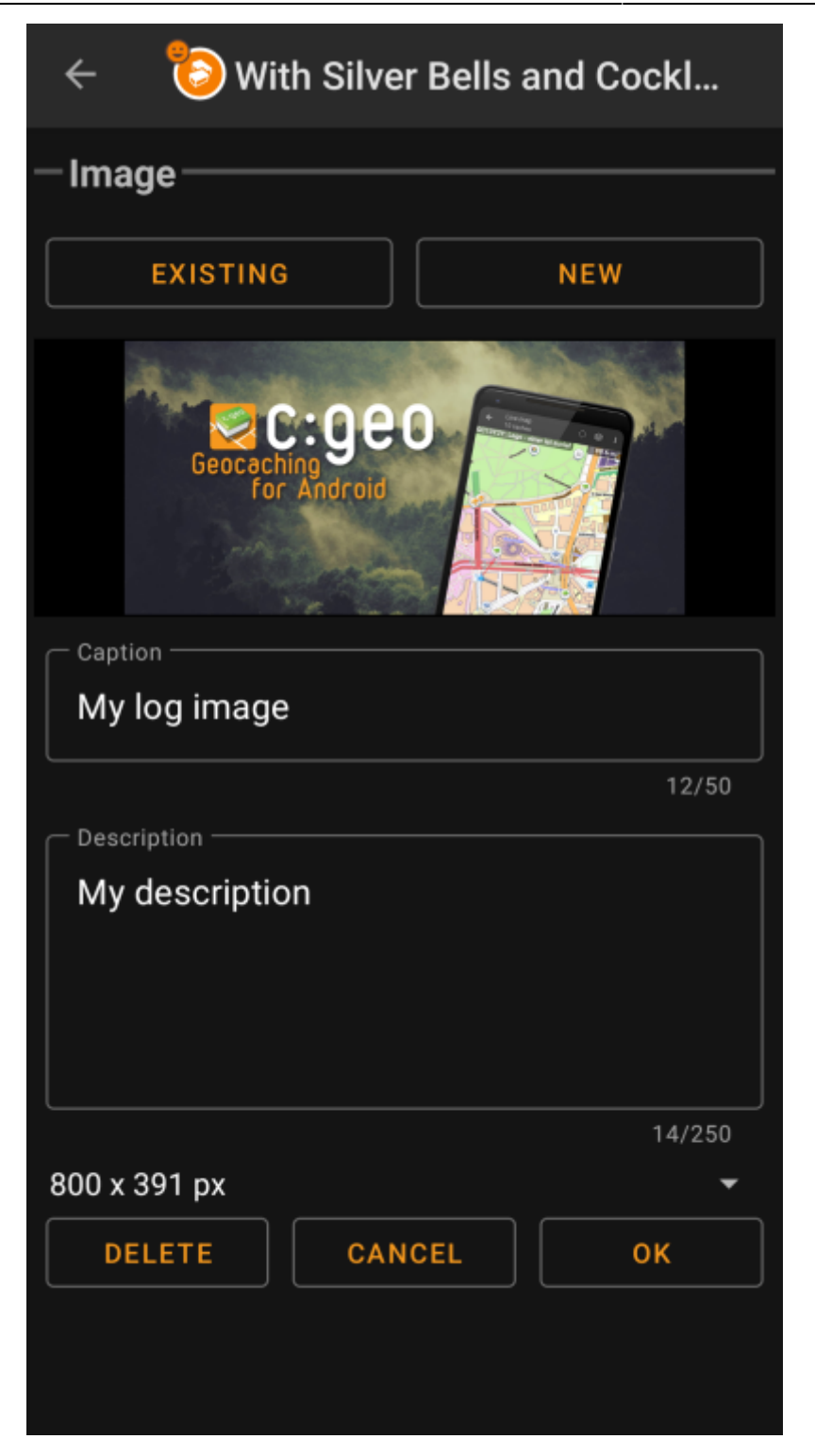

Valitsemalla Selaa... avautuu tiedostoselain, josta voit valita olemassa olevan kuvan galleriastasi. Valitsemalla Uusi kamera avautuu, jolla voit ottaa uuden kuvan (samat kuin pikakuvakkeet, jotka selostettiin edellisessä kappaleessa).

Tämän jälkeen voit kirjoittaa kuvatekstin ja kuvauksen kuvalle, jotka liitetään kätkökirjaukseesi liitettävään kuvaan. Voit myös (valinnaisesti) skaalata alaspäin kuvaasi eri pikselikokoihin, jotta voit vähentää lähetettävän datan määrää, kun kuva lähetetään lokikirjauksesi yhteydessä.

### Tavaraluettelo

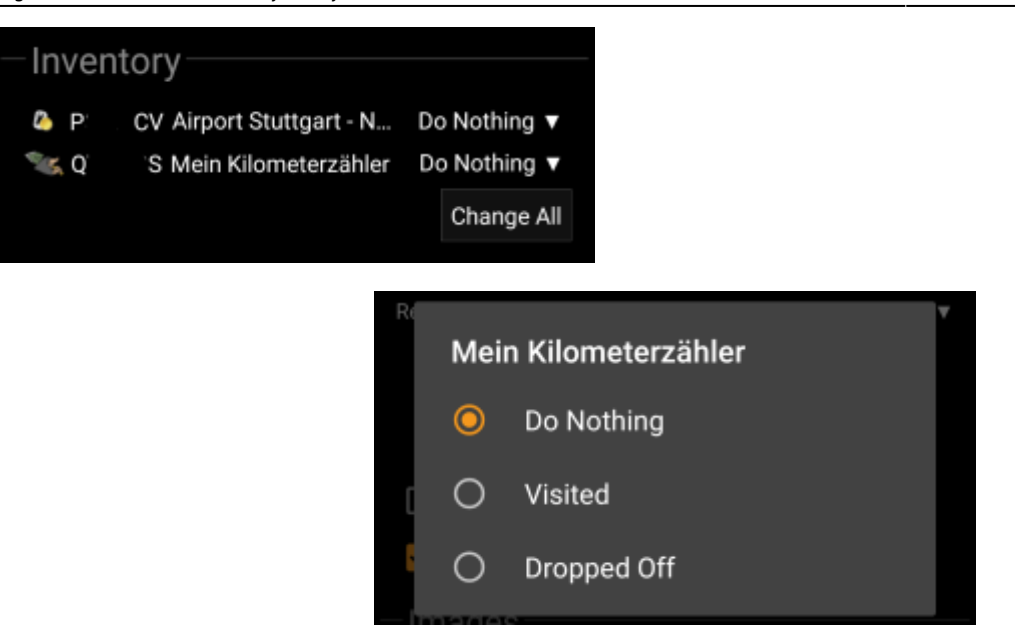

Tämä osio listaa kaikki tällä hetkellä hallussasi olevat matkaajat. Se näyttää jokaisen matkaajan kohdalla matkaajan tyypin, (esim. Travel Bug, Geokrety), seurantakoodin sekä matkaajien nimet. Voit napauttaa matkaajan nimeä nähdäksesi kyseisen matkaajan tiedot. Jokaisen matkaajan oikealla puolella on valikko, josta voit valita mitä kyseiselle matkaajalle tehdään kätköön liittyen:

| Valinta          | Selite                                                                       |
|------------------|------------------------------------------------------------------------------|
| Ei toimintoa     | Älä tee mitään matkaajalle kun loki lähetetään kätkösivulle.                 |
| Vieraili         | Merkitse matkaajan vierailu tälle kätkölle kun loki lähetetään kätkösivulle. |
| Jätetty paikalle | Matkaaja tiputetaan kätköön kun loki lähetetään kätkösivulle.                |

Tavaraluettelon alapuolella on nappi Muuta kaikki, josta voit valita kaikille hallussasi oleville matkaajille saman toiminnon yhdellä kertaa.